# How to run a Participant Address Listing on Plan Sponsor

Go to <u>www.mypencorp.com</u> and choose Plan Sponsor Logon and enter your USER ID and password to login.

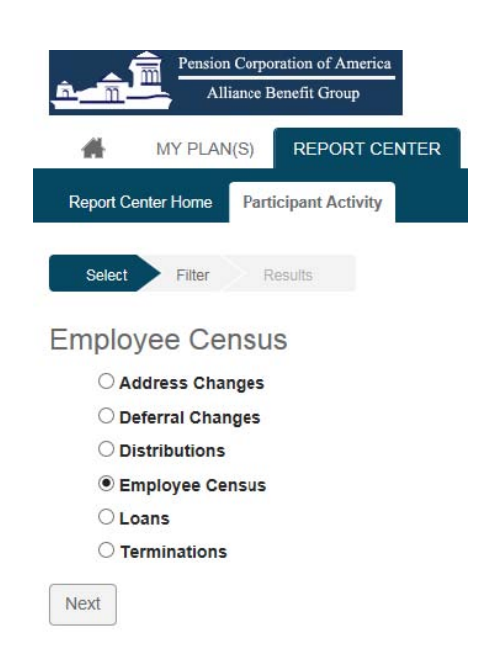

#### Go to Report Center:

- Click on the Participant Activity tab
- Choose Employee Census
- Click the next button

## Under Report Parameters:

•

- Check the box to the left of company name
- Start Date enter current date
  - End Date enter current date Include Expunged Participants – ↓ Use AsOf Date for Balances – □ Show Full SSN – choose ↓ or □

| [∉ ] ₫ ] 1                                                          | / 1                   | 1     | 250 | ~ | ite |
|---------------------------------------------------------------------|-----------------------|-------|-----|---|-----|
| Start Date                                                          |                       |       |     |   |     |
| mm/dd/yyyy                                                          |                       |       | =   |   |     |
|                                                                     |                       |       | -   |   |     |
|                                                                     |                       |       |     |   | •   |
| End Date                                                            |                       |       |     |   | •   |
| End Date                                                            |                       |       |     | ] |     |
| End Date<br>mm/dd/yyyy                                              |                       |       |     | ] |     |
| End Date<br>mm/dd/yyyy<br>Include Expunged P                        | Participa             | nts 🗆 |     | ] |     |
| End Date<br>mm/dd/yyyy<br>Include Expunged P<br>Use AsOf Date for I | Participa<br>Balances | nts 🗆 | 1   | ] |     |

#### For Status Codes:

- Check a the ALL box
- Click the > box to move codes to the box on the right
- Click Submit button

| Status Codes                        |        |              |                                                      |
|-------------------------------------|--------|--------------|------------------------------------------------------|
| Vailable Status Codes 🔺             | >      | ~            | Selected Status Codes 🔺                              |
| ALL Filter                          | $ \ge$ | ALL          | Filter                                               |
| A                                   |        | $\checkmark$ | ACTIVE                                               |
|                                     |        | $\checkmark$ | ACTIVE - DEEMED LOAN                                 |
|                                     |        | $\checkmark$ | ACTIVE - OUTSTANDING LOANS                           |
|                                     |        | $\checkmark$ | AUTOMATIC VESTING INCREMENT                          |
|                                     |        | $\checkmark$ | BENEFICIARY                                          |
|                                     |        | $\checkmark$ | DECEASED                                             |
|                                     |        | $\checkmark$ | ELIGIBLE PREVAILING WAGE ONLY                        |
|                                     |        | $\checkmark$ | ELIGIBLE, NOT PARTICIPATING                          |
| ·                                   |        |              | <ul> <li>✓ 1 / 1 ► ► 250 ▼ items per page</li> </ul> |
| items per page 250 ▼ items per page |        |              | 1 <u>-</u> 38 of 38 items                            |
|                                     |        |              |                                                      |

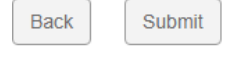

### **Optional Filters for Census Information:**

- Click on the button to the top right of the census to add or remove data from the census
  - $\circ$  Click the check mark  $\checkmark$  to turn off information
  - $\circ \quad \mbox{Click the $\pmb{x}$ to turn $\pmb{on}$ information}$

|         |            |             |                       |                |               |       |            |                     | L.         |
|---------|------------|-------------|-----------------------|----------------|---------------|-------|------------|---------------------|------------|
| Plan ID | First Name | Last Name   | Address Line 1        | Address Line 2 | City          | State | Zip        | Home Phone          | Work Phone |
| XXX     | BIG        | DUDE        | 2306 PARK AVENUE      |                | CINCINNATI    | он    | , All I    | otal vesteu Dalance | _          |
| XXX     | SUSIE      | EMPLOYEE    | 4521 MT ADAMS WAY     |                | CINCINNATI    | ОН    | ✓ F        | oth Total Balance   |            |
| XXX     | ROBERT     | INVESTOR    | 12568 MUTUAL FUND WAY |                | CINCINNATI    | ОН    | <b>~</b> F | oth Vested Balance  |            |
| XXX     | SALLY      | CONTRIBUTOR | 958 SUNSET DRIVE      | APT. 1         | CINCINNATI    | ОН    | ✓ 4        | 01k Contribution    |            |
| XXX     | JOE        | PARTICIPANT | 101 WACKY DRIVE       |                | CINCINNATI    | ОН    | ~          | oth Deferral Rate   |            |
| XXX     | MICHAEL    | HARDWORKER  | 2133 Luray Avenue     |                | Cincinnati    | ОН    |            | 01                  |            |
| XXX     | ENROLLMENT | AUTO        | 125 Lesser Street     |                | Pleasantville | ОН    | <b>~</b> = | .5N                 |            |
| XXX     | FORFEITURE | ZZ          |                       |                |               |       |            | Iohile Carrier      | Þ          |
| XXX     | LARGE      | BALANCE     | 2135 LURAY            |                | Cincinnati    | OH    | 4522       | 1                   |            |
| XXX     | BALANCE    | NO          |                       |                |               |       |            |                     |            |
| XXX     | JOHNNY     | INVESTMENT  | 123 RETIREMENT LANE   |                | CINCINNATI    | OH    | 4520       | 5                   |            |

## Saving the Census File:

• Click on Excel Icon in the upper right of the census window

| Plan ID | First Name | Last Name   | Address Line 1        | Address Line 2 | City          | State | Zip   | Home Phone   | Work Phone | т |
|---------|------------|-------------|-----------------------|----------------|---------------|-------|-------|--------------|------------|---|
| XXX     | BIG        | DUDE        | 2306 PARK AVENUE      |                | CINCINNATI    | OH    | 45206 |              |            | * |
| XXX     | SUSIE      | EMPLOYEE    | 4521 MT ADAMS WAY     |                | CINCINNATI    | OH    | 45237 |              |            |   |
| XXX     | ROBERT     | INVESTOR    | 12568 MUTUAL FUND WAY |                | CINCINNATI    | OH    | 45206 |              |            |   |
| XXX     | SALLY      | CONTRIBUTOR | 958 SUNSET DRIVE      | APT. 1         | CINCINNATI    | OH    | 45206 | 317-555-5581 |            |   |
| XXX     | JOE        | PARTICIPANT | 101 WACKY DRIVE       |                | CINCINNATI    | OH    | 45215 |              |            |   |
| XXX     | MICHAEL    | HARDWORKER  | 2133 Luray Avenue     |                | Cincinnati    | OH    | 45206 | 513-281-3366 |            |   |
| XXX     | ENROLLMENT | AUTO        | 125 Lesser Street     |                | Pleasantville | OH    | 45000 |              |            |   |

- Click on file on bottom right of screen to **Open** and **View** file in Excel
- Click Enable Editing
- Save file

|                        |                                           |                  |                       |                |               |       |       |              |                     | x        |
|------------------------|-------------------------------------------|------------------|-----------------------|----------------|---------------|-------|-------|--------------|---------------------|----------|
| Plan ID                | First Name                                | Last Name        | Address Line 1        | Address Line 2 | City          | State | Zip   | Home Phone   | Work Phone          | т        |
| XXX                    | BIG                                       | DUDE             | 2306 PARK AVENUE      |                | CINCINNATI    | OH    | 45206 |              |                     | <b>A</b> |
| XXX                    | SUSIE                                     | EMPLOYEE         | 4521 MT ADAMS WAY     |                | CINCINNATI    | ОH    | 45237 |              |                     |          |
| XXX                    | ROBERT                                    | INVESTOR         | 12568 MUTUAL FUND WAY |                | CINCINNATI    | OH    | 45206 |              |                     |          |
| XXX                    | SALLY                                     | CONTRIBUTOR      | 958 SUNSET DRIVE      | APT. 1         | CINCINNATI    | OH    | 45206 | 317-555-5581 |                     |          |
| XXX                    | JOE                                       | PARTICIPANT      | 101 WACKY DRIVE       |                | CINCINNATI    | OH    | 45215 |              |                     |          |
| XXX                    | MICHAEL                                   | HARDWORKER       | 2133 Luray Avenue     |                | Cincinnati    | OH    | 45206 | 513-281-3366 |                     |          |
| XXX                    | ENROLLMENT                                | AUTO             | 125 Lesser Street     |                | Pleasantville | OH    | 45000 |              |                     |          |
| XXX                    | FORFEITURE                                | ZZ               |                       |                |               |       |       |              |                     |          |
| XXX                    | LARGE                                     | BALANCE          | 2135 LURAY            |                | Cincinnati    | OH    | 45224 |              |                     |          |
| XXX                    | BALANCE                                   | NO               |                       |                |               |       |       |              |                     | +        |
|                        | ▲ 1 /3 ►                                  | ►I 25 ▼ items    | per page              |                |               |       |       |              | 1 <u>-</u> 25 of 71 | items    |
| Back                   | Done                                      |                  |                       |                |               |       |       |              |                     |          |
| © Copyrig<br>Browser I | ght 2018 Schwab Retiremen<br>Requirements | nt Technologies® |                       |                |               |       |       |              |                     |          |
| Censu                  | is (4).xlsx                               | )                |                       |                |               |       |       |              | Sho                 | w all    |